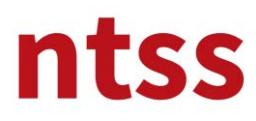

 $\mathbf{T}$ 

## User Guide for NEBOSH Process Safety Management Online Training

## 1. Starting to Training

After you login to the e-learning web site, you can reach to the Nebosh PSM training by clicking to the title of the training.

| ntss               | 5                                                                                                    |                                                            | Safety First*                                                                                                    |
|--------------------|----------------------------------------------------------------------------------------------------|------------------------------------------------------------|----------------------------------------------------------------------------------------------------|
| Dashboard Training | Courses ▼ My courses ▼ English (en) ▼                                                                                                    |                                                            | Search Q                                                                                                    |
| •                  |                                                                                                    | Ø Main menu                                                | Since 2008, we have been providing                                                                                                    |
| My courses         | SM                                                                                                    | 5ite news<br>Hesap oluşturmak için<br>To create an account | Occupational Health and Safety and<br>Environmental Consultancy, Site<br>Preparation and Training Services to<br>our customers in order to protect                                                     |
| ntss               | The NEBOSH HSE Certificate in Process Safety<br>Management is designed to cover a range of issues                                                                                | A Navigation                                               | human health and safety and eliminate, if possible, or reduce their                                                                                                    |
|                    | affecting process industries.<br>Key topics covered by this qualification include:<br>Establishment of process management systems<br>Asset management and maintenance strategies | Home<br>Dashboard<br>Site pages<br>My courses              | risks that may lead to reputation or<br>financial lost, to the reasonable lowest<br>level by our team that have cross-<br>country experience on international<br>and national projects in many sectors |
|                    | Sate start up and shutdown of procees plant                                                                                                    |                                                            |                                                                                                    |

### 2. Announcements

You can reach to announcements under this **Announcements topic**.

| ntss                                                  |                   |                                                         | Safet  | y First*           |
|-------------------------------------------------------|-------------------|---------------------------------------------------------|--------|--------------------|
| Dashboard Training Courses • My courses • English (er | ) -               |                                                         | Search | ۹                  |
| Announcements                                         | Your progress (?) | Reach NTSS<br>SS Academy<br>nya Ticaret Merkezi, Tahran | Cad.   | Go<br>Ced search @ |
| user guide for NEBOSH PSM Online Training             | L. No.            | 20                                                      |        |                    |

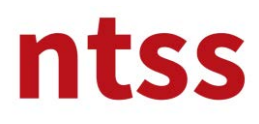

Resolutions to problems raised by Candidates are issued under this topic. For example, **Training module can't be accessible due to flash problem on Chrome** is issued under this topic.

| 11133                                           |                             |         |                                           |                                                                 |           |
|-------------------------------------------------|-----------------------------|---------|-------------------------------------------|-----------------------------------------------------------------|-----------|
| Dashboard Training Courses -                    | My courses 👻 English (en) ' |         |                                           | Search                                                          | ٩         |
| Home > NEBOSH > PSM > General > Annou           | ncements                    |         | 3                                         | Sear                                                            | ch forums |
| Announcements<br>General news and announcements |                             |         |                                           | Home<br>Dashboard<br>Site pages                                 |           |
| Discussion                                      | Started by                  | Replies | Last post                                 | ▼ Current course                                                |           |
| Flash problem on Chrome                         | NTSS Admin                  | 0       | NTSS Admin 🗹<br>Sun, 24 Feb 2019, 6:36 PM | PSM     Participants     General     Announcemer     My courses | its       |

### 3. User Guide

User guide for this training to candidates of NTSS are accessible from this section. We advise you to read these document very carefully.

| ntss                                                                                        |                                                                 | Safety First           | 2                       |
|---------------------------------------------------------------------------------------------|-----------------------------------------------------------------|------------------------|-------------------------|
| Da hboard Training Courses * My courses * English (e                                        | n) *                                                            | Search                 | Q                       |
| Home > NEBOSH > PSM                                                                         | Your progress ⑦ <b>1</b> Reach NTSS                             | E Search forums        |                         |
|                                                                                             |                                                                 |                        |                         |
| React your trainer                                                                          | Dünya Ticaret Merkezi, Tahi<br>No:30                            | an Cad. Advanced searc | Go<br>h (?)             |
| React your trainer User guide for NEBOSH PSM Online Training Procedures, Policies and Forms | Dünya Ticaret Merkezi, Tahı<br>No:30<br>Kat:8 811-C Kavaklıdere | an Cad. Advanced searc | Go<br>h ⑦<br>sments E Z |

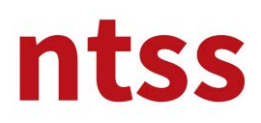

User Guide for NEBOSH Process Safety Management

**Online Training** 

## 4. Quality documentations of NTSS and NEBOSH

You can reach to quality documentations of NTSS and NEBOSH from this topic. We advise you to download and read these documents carefully, because access to the e-learning platform is 6 month from you registration date.

| Home DNEBOSH* P5M         Your progress (?)         Announcement:         Announcement:         Reach NTSS         Reach your traine         Procedures, Polities and Forms         Ntts - Equal Opportunity Policy 422/88 P0F belgesi         Ntts S Student Complaint and Appeal Procedure 452/8 P0F belgesi         Ntts S Student Complaint and Appeal Procedure 452/8 P0F belgesi         Ntts S Student Complaint and Appeal Procedure ascess potheligesi                                                                                                    |                |
|----------------------------------------------------------------------------------------------------|----------------|
|                                                                                                    | ıms 🖃          |
| Image: Proceedures, Point es and Forms     Kats 811-C Kavakildere       Image: Image: I              | Go             |
| NTSS - Equal Opportunity Policy #32.9KB PDF beigesi     Cankaya 06700 Ankara, Turkey     Flash problem on     State Complaint and Appeal Procedure #62KB PDF beigesi     NTSS Student Complaint and Appeal Procedure #62KB PDF beigesi     NTSS Student Complaint and Appeal Procedure #62KB PDF beigesi     NTSS Student Complaint and Appeal Procedure #62KB PDF beigesi     NTSS Student Complaint and Appeal Procedure #62KB PDF beigesi                                                                                                    | ouncements 🖃 🗉 |
| NTSE Student Complaint and Appeal form serve and kalend                                                                                                    | Chrome         |
| INTS     HSE Policy 470.6K8 P0F belgesi     Image: State of the state of the state of t |                |
| NTS: Data Protection Policy 514.2K8 PDF begesi                                                                                                    |                |

### 5. NEBOSH PSM Training Agreement

Before you start to NEBOSH IGC online training, you have to download the **NEBOSH PSM Training Agreement** then reload back after sign and scan it. Training modules won't be started unless this step is completed.

| NEBOSH Training Agreement                                                                                                    | (last 5 minutes)                                     | Go to calendar                                           |
|----------------------------------------------------------------------------------------------------|------------------------------------------------------|----------------------------------------------------------|
| Download NBOSH PSM Training Agreement 171.3KB POF belgest     Upload signed NEBOSH PSM Training Agreement                                                                                                    | Avigation                                            | New event                                                |
| Not available unless: The stivity Download NEBOSH PSM Training Agreement is<br>marked complete                                                                                                    | Home<br>Dashboard<br>Site pages                      | Recent activity     Activity since Sunday, 3 March 2019, |
| Course Syllabus and Study Guides                                                                                                    | <ul> <li>Current course</li> <li>PSM</li> </ul>      | 8:21 PM<br>Full report of recent activity                |
| Download Course Syllabus and Study Guides<br>Course Syllabus 1.2MB PDF balgeri                                                                                                    | <ul> <li>Participants</li> <li>My courses</li> </ul> | No recent activity                                       |
| Not available unless: The activity <b>Upload signed NEBOSH PSM Training Agreement</b><br>is marked complete                                                                                                    | -                                                    |                                                          |
| NEBOSH HSE Certificate in Process Safety Management Course Book is provided to re-<br>user by e-mail after received from NEBOSH on behalf of candidate. This Course Book is<br>copyrighted training material by NEBOSH and no part of this manual can be reproduced,<br>distributed, or transmitted in any form or by any means, including photocopying, recording,<br>or other electronic or mechanical methods. | No messages waiting                                  |                                                          |
| The book contains activities, examples/case studies, 'thought provokers' and gives definitions<br>for key process safety management terminology; these help to illustrate the relevant area of the<br>syllabus being covered. It can be used as part of your studies during a taught course or as a<br>study aid for e-learning, distance learning and revision sessions.                                         | Administration     Course administration     Grades  |                                                          |
| The information is also valuable as a reference source for those putting process safety<br>management principles in to practice at work. For example the book provides information on                                                                                                    | 한 Competencies                                       |                                                          |

After you signed and scanned the agreement, please Upload it back by clicking Upload Signed NEBOSH PSM Training Agreement link.

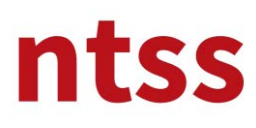

Please click to Add submission button to upload the signed agreement.

| Jpload signed N    | NEBOSH PSM Training Agreement | Home<br>a Dashboard                   |
|--------------------|-------------------------------|---------------------------------------|
| ttempt number      | This is attempt 1.            | Site pages     Current course     PSM |
| ubmission status   | No attempt                    | Participants                          |
| Frading status     | Not graded                    | NEBOSH Training Agreement             |
| ast modified       | *                             | PSM Training                          |
| ubmission comments | Comments (0)                  | Agreement                             |
|                    | Add submission                | My courses                            |
|                    | Add submission                |                                       |

After you drag and drop the signed agreement into the field below, click to **Save changes** button to complete the process.

| Upload signed NEBOSH P | SM Training / | Agreement                     | E                                       | Navigation                                                                                    |                  |
|------------------------|---------------|-------------------------------|-----------------------------------------|-----------------------------------------------------------------------------------------------|------------------|
| File submissions       |               | Maximum size for new files of | MB, meximum attachments: 1              | Iome  Data Site pages  Current course  PSM  Participants  NEBOSH Training Agement  My courses | reement<br>EBOSH |
|                        |               |                               | ••••••••••••••••••••••••••••••••••••••• | Administration                                                                                | - <              |

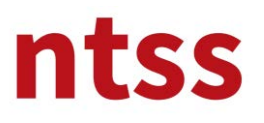

# User Guide for NEBOSH Process Safety Management

**Online Training** 

Once uploading is completed, please click to **PSM** under **My courses** to go back the training main page.

| ntss                                                                                                    |                                                                                                    | Safety First                                                                                                    | 2                            |
|----------------------------------------------------------------------------------------------------|----------------------------------------------------------------------------------------------------|----------------------------------------------------------------------------------------------------|------------------------------|
| Dashboard Training Course                                                                                        | es ◆ My courses ◆ Finglish (en) ◆                                                                                                    | Search                                                                                                    | ۹                            |
| Home > NEBOSH > PSM > NEBOSH *                                                                                   | Train PSM ed NEBOSH PSM Training Agreement                                                                                                    |                                                                                                    |                              |
|                                                                                                    |                                                                                                    | I ale the star                                                                                                    | - <                          |
| Upload signed N                                                                                                  | NEBOSH PSM Training Agreement                                                                                                    | Navigation                                                                                                    |                              |
| Upload signed N<br>Submission status                                                                             | NEBOSH PSM Training Agreement                                                                                                    | Home<br>Dashboard<br>Site pages                                                                                                    |                              |
| Upload signed N<br>Submission status                                                                             | This is attempt 1.                                                                                                    | Home<br>= Dashboard<br>> Site pages<br>~ Current course<br>~ PSM                                                                    |                              |
| Upload signed N<br>Submission status<br>Attempt number<br>Submission status                                      | This is attempt 1.<br>Submitted for grading                                                                                                   | Home<br>= Dashboard<br>> Site pages<br>Current course<br>= PSM<br>> Participants                                                    |                              |
| Upload signed N<br>Submission status<br>Attempt number<br>Submission status<br>Grading status                    | This is attempt 1. Submitted for grading Not graded                                                                                           | Home<br>= Dashboard<br>> Site pages<br>Current course<br>* PSM<br>> Participants<br>* NEBOSH Training.                              | Agreement                    |
| Upload signed N<br>Submission status<br>Attempt number<br>Submission status<br>Grading status<br>Last modified   | This is attempt 1. Submitted for grading Not graded Tuesday, 5 March 2019, 8:42 PM                                                            | Home<br>= Dashboard<br>> Site pages<br>Current course<br>PSM<br>> Participants<br>NEBOSH Training<br>Dipload signed<br>PSM Training | Agreement<br>I NEBOSH        |
| Jpload signed N<br>Submission status<br>Submission status<br>Grading status<br>Last modified<br>File submissions | This is attempt 1.         Submitted for grading         Not graded         Tuesday, 5 March 2019, 8:42 PM         Image: PR02-F08 NEBOSH PSM | Home<br>= Dashboard<br>> Site pages<br>Current course<br>= PSM<br>> Participants<br>= VEBOSH Training<br>Agreement<br>> My courses  | Agreement<br>I <b>NEBOSH</b> |

To continue to the next steps, tick box shown below must be seen as marked. This process is performed automatically once you upload your agreement. If it is not marked, uploading process might failed and try again or refresh the page or try to mark by clicking to tick box.

| NEBOSH Training Agreement                                                                                                    | (last 5 minutes)                                     | Go to calendar                                 |
|----------------------------------------------------------------------------------------------------|------------------------------------------------------|------------------------------------------------|
| Download NEBOSH PSM Training Agreement 171.3KB PDF belgesi         Image: Comparison of the segment           Upload signed NEBOSH PSM Training Agreement         Image: Comparison of the segment                                                                                                    | A Navigation                                         | New event                                      |
| La companya da companya da companya da companya da companya da companya da companya da companya da companya da                                                                                                    | Home                                                 | Recent activity                                |
| Course Syllabus and Study Guides                                                                                                    | <ul> <li>Site pages</li> </ul>                       | Activity since Sunday, 3 March 2019,           |
| Download Course Syllabus and Study Guides                                                                                                    | <ul> <li>Current course</li> </ul>                   | 8:43 PM                                        |
| Course Syllabus 1.2MB PDF belgesi                                                                                                    | ▼ PSM                                                | Full report of recent activity                 |
| NEBOSH HSE Certificate in Process Safety Management Course Book is provided to register<br>user by e-mail after received from NEBOSH on behalf of candidate. This Course Book is<br>copyrighted training material by NEBOSH and no part of this manual can be reproduced,                                                                                                 | <ul> <li>Participants</li> <li>My courses</li> </ul> | ASSIGNMENTS SUBMITTED:<br>5 Mar, 20:42         |
| distributed, or transmitted in any form or by any means, including photocopying, recording,<br>or other electronic or mechanical methods.                                                                                                    | Messages                                             | Safety First Upload signed NEBOSH PSM Training |
| The book contains activities, examples/case studies, 'thought provokers' and gives definitions<br>for key process safety management terminology; these help to illustrate the relevant area of the<br>syllabus being covered. It can be used as part of your studies during a taught course or as a<br>study aid for e-learning, distance learning and revision sessions. | No messages waiting<br>Messages                      | Agreement                                      |
| The information is also valuable as a reference source for those putting process safety<br>management principles in to practice at work. For example the book provides information on                                                                                                    | Administration                                       |                                                |
| types of start-up and shut-down processes which are used in the process industries.                                                                                                    | <ul> <li>Course administration</li> </ul>            | 4                                              |

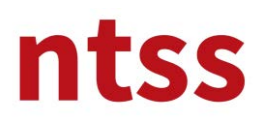

### 6. Course Syllabus and Study Guides

Information about latest version of the course syllabus issued by NEBOSH can be downloaded from under **Course Syllabus and Study Guides** topic.

| NEBOSH Training Agreement                                                                                                    | (last 5 minutes)                                                                                                    | There are no upcoming events<br>Go to calendar                                                                                                    |
|----------------------------------------------------------------------------------------------------|----------------------------------------------------------------------------------------------------|----------------------------------------------------------------------------------------------------|
| Image: Second State         Image: Second State         Image: Second State | Avigation                                                                                                    | <br>New event                                                                                                    |
| Course Syllabus and Study Guides Download Course Syllabus and Study Guides Course Syllabus 1:2ME PDF belgeal DEBOSH HSE Certificate in Process Safety Management Course Book is provided to register user by e-mail after received from NEBOSH on behalf of candidate. This Course Book is copyrighted training material by NEBOSH and no part of this manual can be reproduced, distributed, or transmitted in any form or by any means, including photocopying, recording, or other electronic or mechanical methods. The book contains activities, examples/case studies, thought provokers' and gives definitions for key process safety management terminology; these help to illustrate the relevant area of the syllabus being covered. It can be used as part of your studies during a taught course or as a                                                                                                    | Home<br>= Dashboard<br>> Site pages<br>Current course<br><b>PSM</b><br>> Participants<br>> My courses<br>Messages<br>No messages waiting<br>Messages | <br>Recent activity     Activity since Sunday, 3 March 2019,     B:43 PM     Full report of recent activity     ASSIGNMENTS SUBMITTED:     5 Mar, 20:42     Safety First     Upload signed NEBOSH PSM Training     Agreement |
| study aid for e-learning, distance learning and revision sessions.<br>The information is also valuable as a reference source for those putting process safety<br>management principles in to practice at work. For example the book provides information on<br>types of start-up and shut-down processes which are used in the process industries.                                                                                                    | Administration     Course administration                                                                                                    | 4                                                                                                    |

How you obtain NEBOSH HSE Certificate in Process Safety Management Course Book is explained under this topic.

### 7. PSM interactive study

There are 4 elements to be completed under PSM interactive study section. Each element can be accessible once previous one completed.

|                                                                                                    | 2) competences |     |    |
|----------------------------------------------------------------------------------------------------|----------------|-----|----|
| PSM                                                                                                    |                |     |    |
| NEBOSH / HSE Certificate in Process Safety Management                                                                      |                |     |    |
| Element 1                                                                                                    |                |     | -  |
| PROCESS SAFETY LEADERSHIP                                                                                                  |                |     |    |
| Element 2                                                                                                    |                |     |    |
| MANAGEMENT OF PROCESS RISK<br>Not available unless: The activity <b>PROCESS SAFETY LESSERSHIP</b> is marked complete       |                |     |    |
| Element 3                                                                                                    |                |     | 64 |
| PROCESS SAFETY HAZARD CONKOL<br>Not available unless: The activity <b>MANAGEMENT OF PROCESS RISK</b> is marked<br>complete |                |     |    |
| Element                                                                                                    |                | C C |    |

A **tick** sign in the box next to an element name will be appeared automatically when you have completed the element.

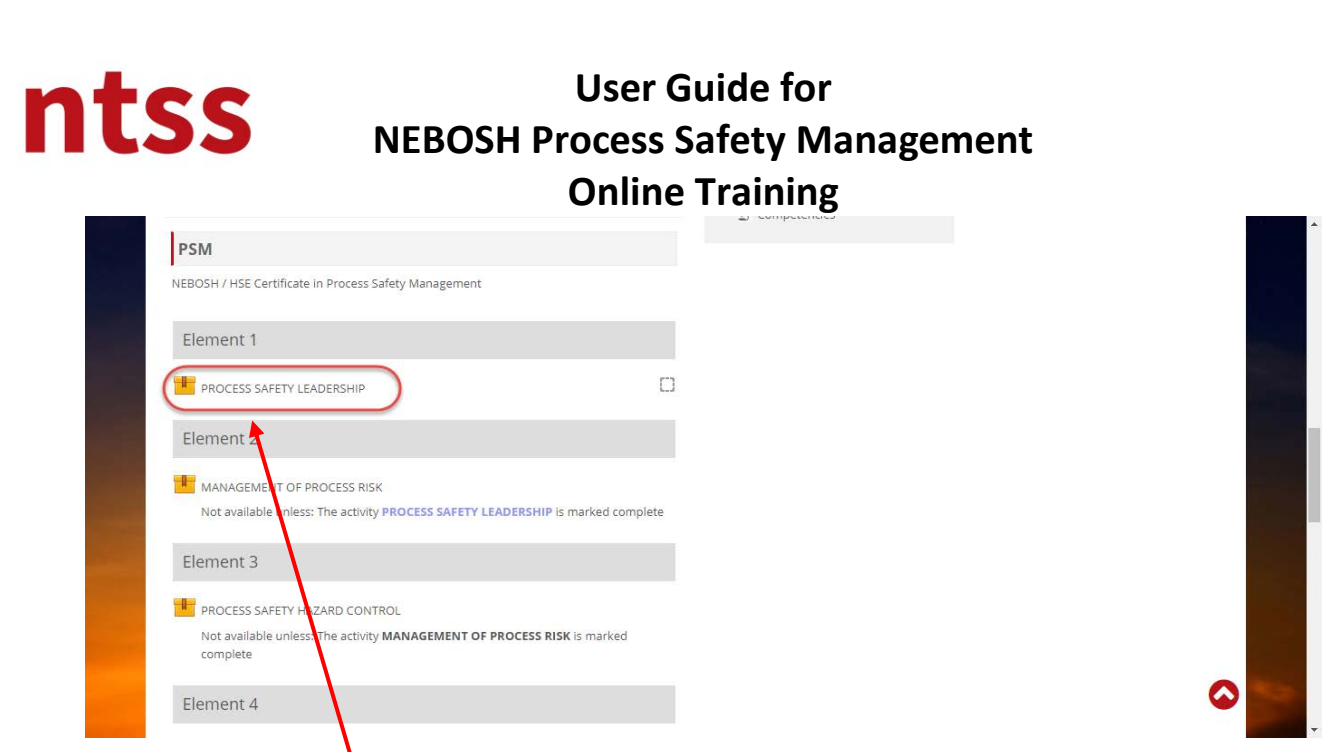

One you click on the **Element**, following page will be opened.

| ntss                                                     | Safety First*                      |
|----------------------------------------------------------|------------------------------------|
| Dashboard Training Courses • My courses • English (en) • | Search Q                           |
| nome > NEBOSH > PSM > PSM > PROCESS SAFETY LEADERSHIP    |                                    |
| PROCESS SAFETY LEADERSHIP                                | 📥 Navigation 🖂                     |
| Number of attempts allowed: Unlimited                    | Home                               |
| Number of attempts you have made: 0                      | Dashboard     Site pages           |
| Grading method: Highest attempt                          | <ul> <li>Current course</li> </ul> |
| Grade reported: None                                     | ▼ PSM                              |
|                                                          | Participants                       |
| Enter                                                    | ▼ PSM                              |
|                                                          | LEADERSHIP                         |
|                                                          |                                    |

Once you click to **Enter** button, a new web page will be open up. After a few second, element presentation will be appeared as shown below.

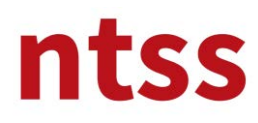

In the every slide there is slide timer which prevents you skip to next slide without reading the present slide. Slides are not automatically changed. You have to click to Next button to go next slide.

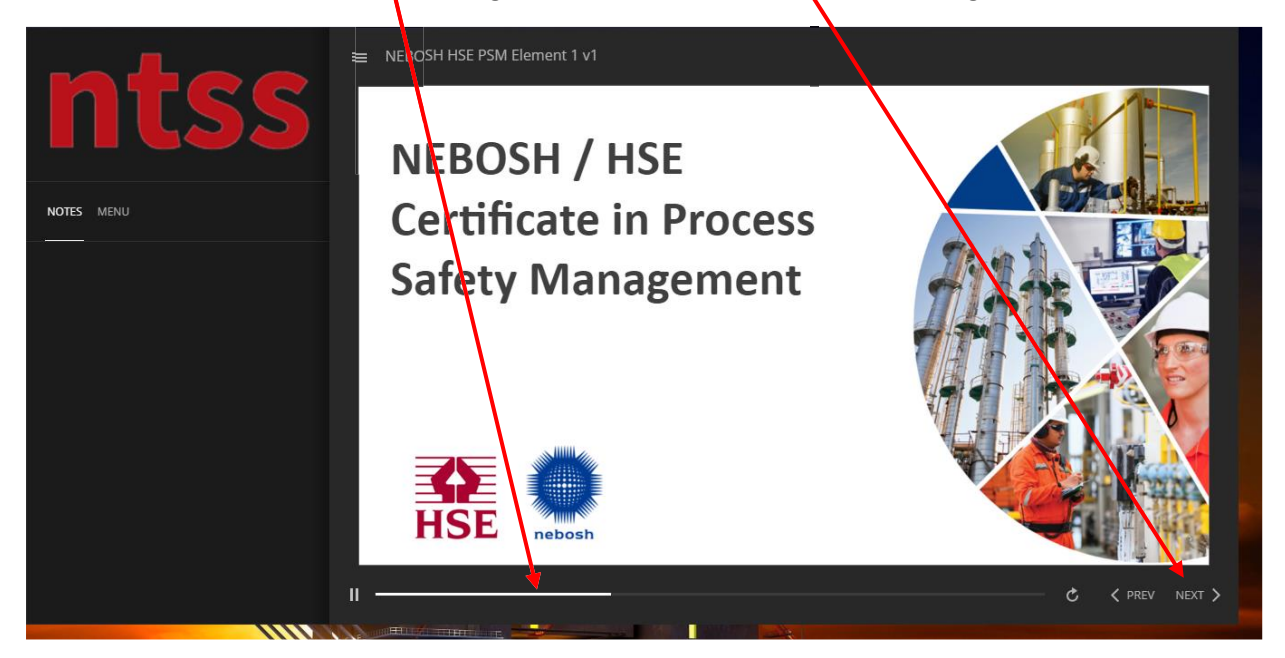

You can go previous slide by clicking to **PREV** button, also you can go previous slides by selecting from **Menu.** You can go to just watched slides via Menu.

|                         | tss                                | NEBOSH HSE PSM Element 1 v1            |                   |  |
|-------------------------|------------------------------------|----------------------------------------|-------------------|--|
|                         |                                    | Element 1: Process safety lea          | dersnip           |  |
|                         |                                    | 1.1 Process safety management meaning. |                   |  |
| + 1. NEBOSH             | HSE PSM Element 1 v1               | 1.2 Process safety leadership.         |                   |  |
| 1.1 N                   |                                    | 1.3 Organisational learning.           |                   |  |
| 1.3 Learni              |                                    | 1.4 Management of change.              |                   |  |
| 1.4 Eleme<br>leadership | ent 1: Process safety              | 1.5 Worker engagement.                 |                   |  |
| 1.5 Group               | discussion                         |                                        |                   |  |
| 1.6 Persor              | nal safety vs process safety       | 1.6 Competence.                        |                   |  |
| 1.7 Eleme<br>Leadershij | nt 1: Process Safety<br>p          |                                        |                   |  |
| 1.8 Hazar<br>leadership | d and risk awareness of<br>o teams |                                        | - C ( prev next ) |  |

Also you can reload the present slide by clicking to **repeating** button.

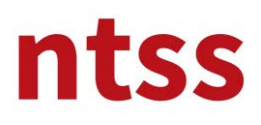

#### Notes

Sometimes you will see some notes at the right side of the slides. Please read them carefully

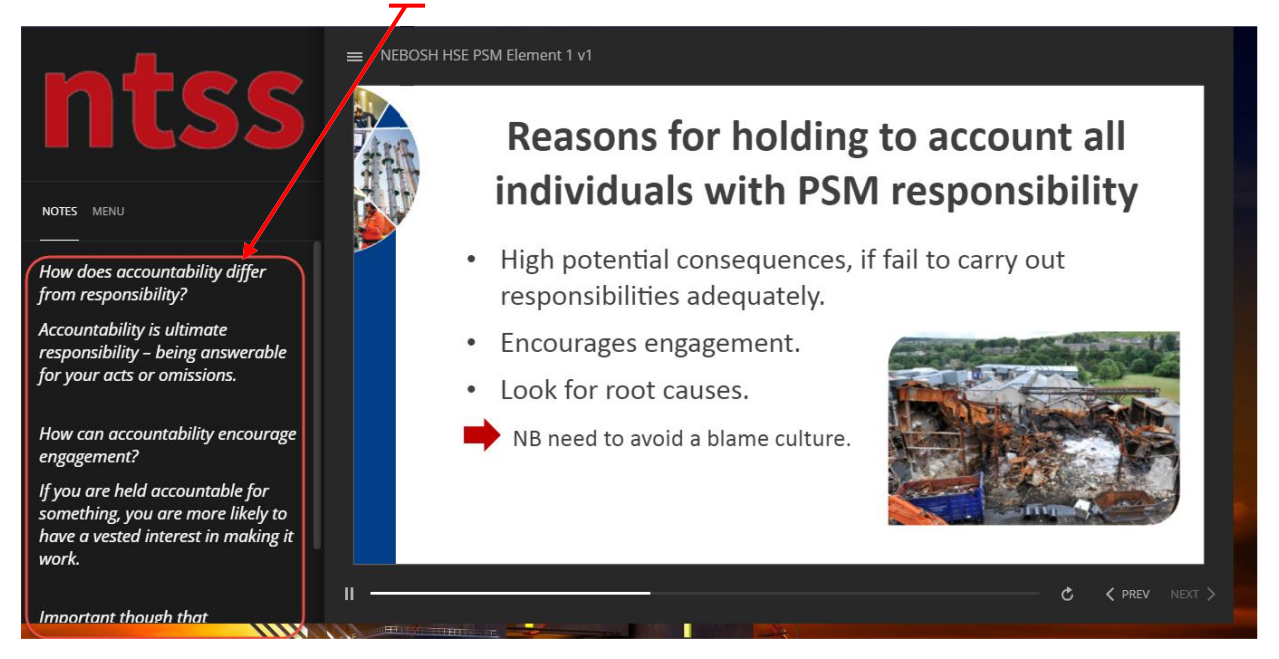

### **Youtube Films**

There are short film links in the slides, you need to click on them to watch it. Please watch them carefully without skipping.

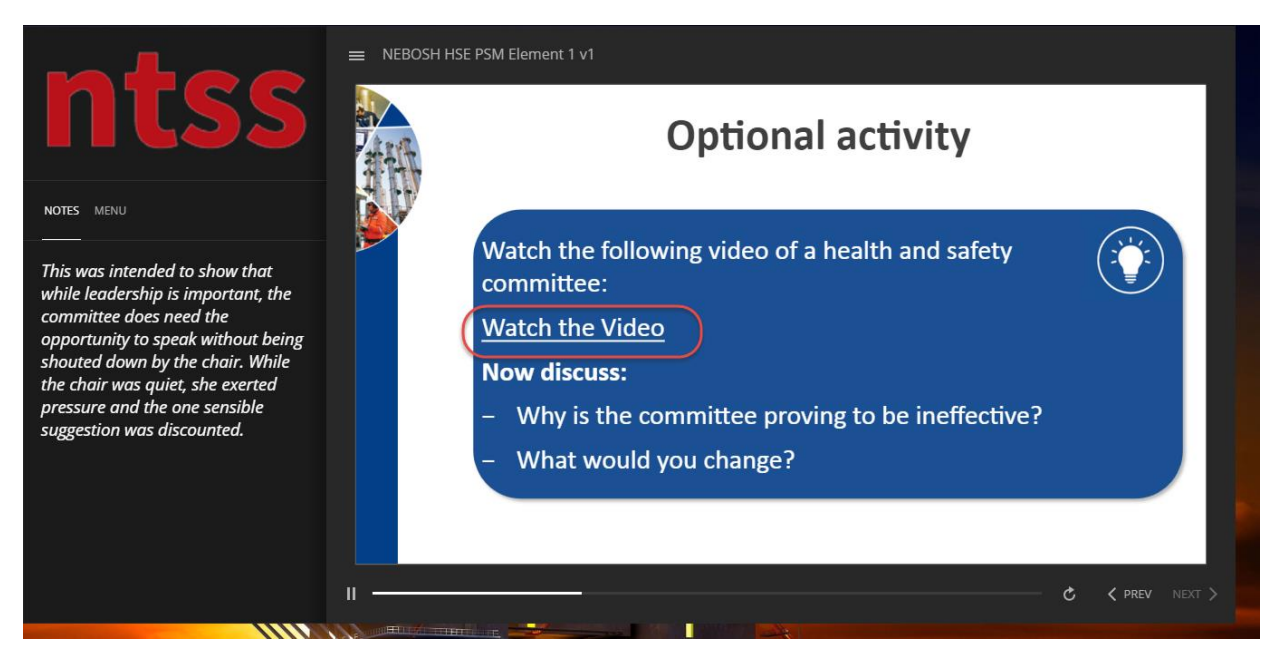

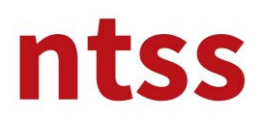

### **Completing Module**

When you complete the module, you have to close the screen by closing page from **x button** top right of the pop up screen.

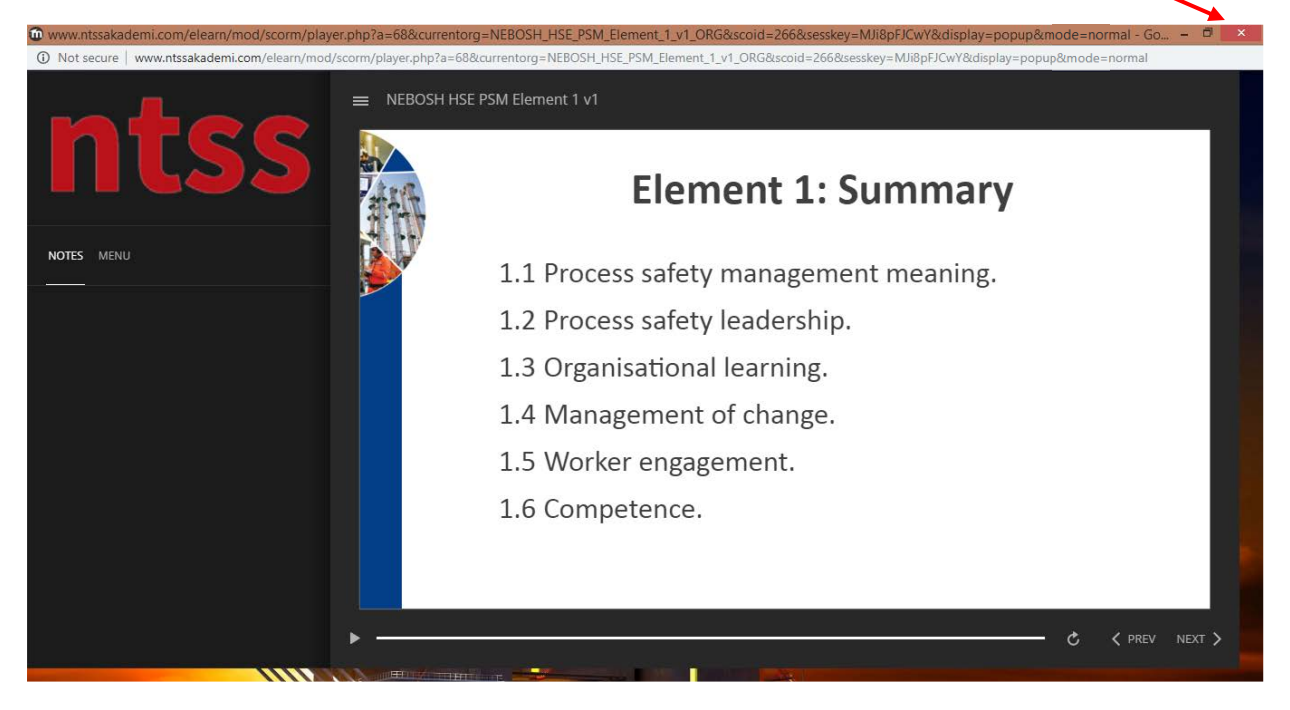

### **Resuming Element**

If you close Element screen before you completed, you can continue to Element where you left off later. When you restart Element, you will see following screen. If you click to Resume button, course will be resumed but if you click to Restart button it will be started from beginning.

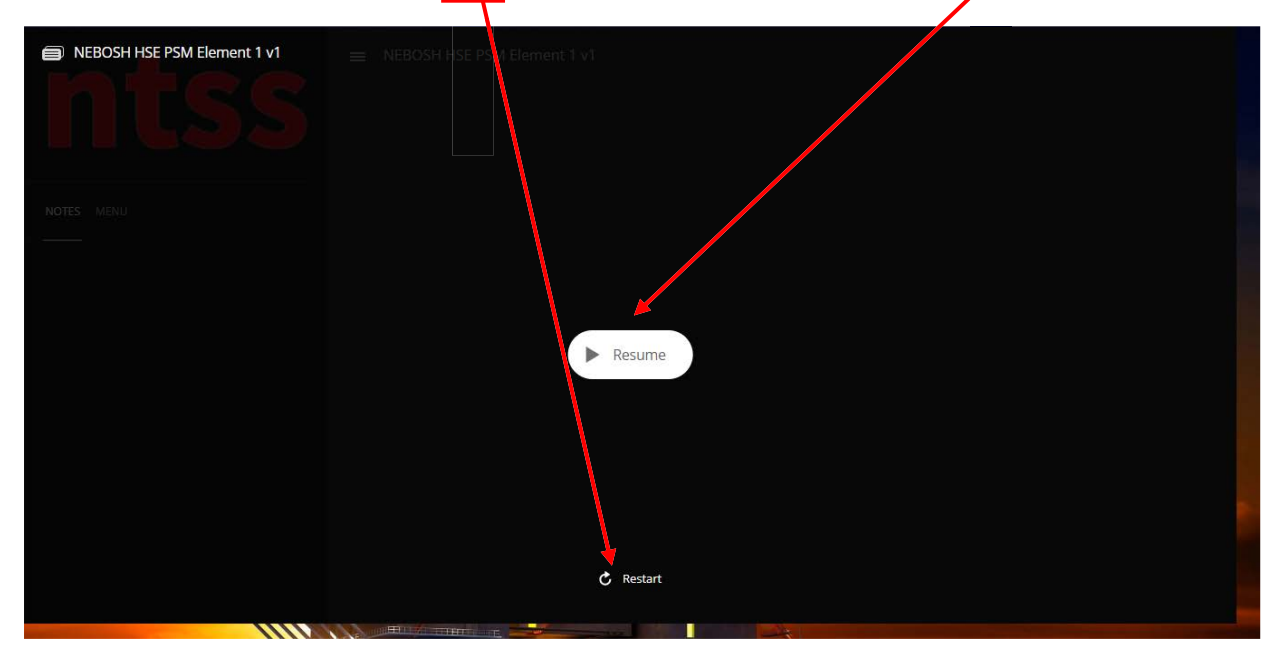

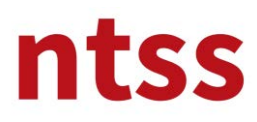

### 8. Live Discussion

Live discussion to communicate with other colleagues to share knowledge in the course page shown below.

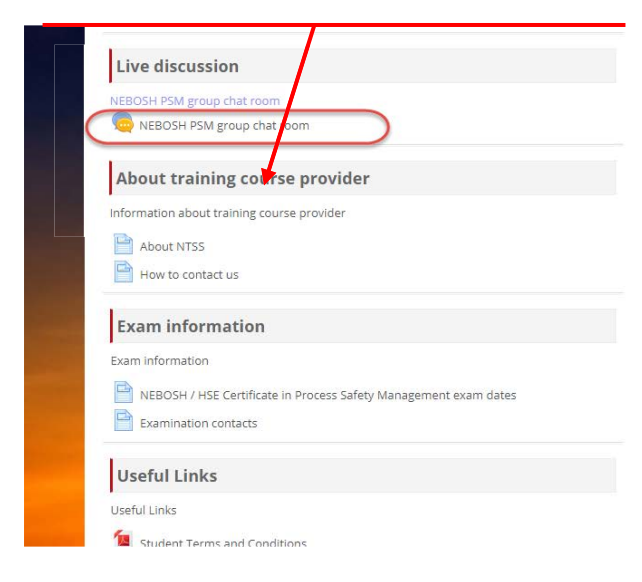

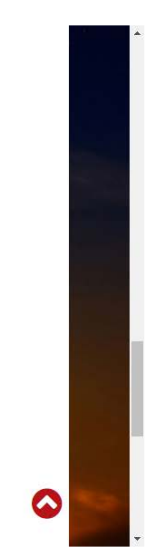

## 9. About Course Provider

The course provider and contact information can be reached from this topic.

|           | Live discussion                                                  |
|-----------|------------------------------------------------------------------|
|           | NEBOSH SM group chat room                                        |
|           | REBCEH PSM group chat room                                       |
|           | About training course provider                                   |
|           | Information and ut training course provider                      |
| (         | About NTSS                                                       |
|           | How to contact us                                                |
| · · · · · |                                                                  |
|           | Exam information                                                 |
|           | Exam information                                                 |
|           | NEBOSH / HSE Certificate in Process Safety Management exam dates |
|           | Examination contacts                                             |
|           | liseful Links                                                    |
|           | USEIGI LIIKS                                                     |
|           | Useful Links                                                     |
| Sector 1  | Ta Student Terms and Conditions                                  |

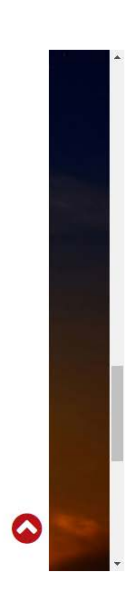

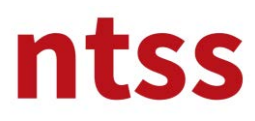

#### **10.** Exam Information

NEBOSH PSM exams are face-to-face (not online) multiple choice exam. Information about the exam can be found under this topic.

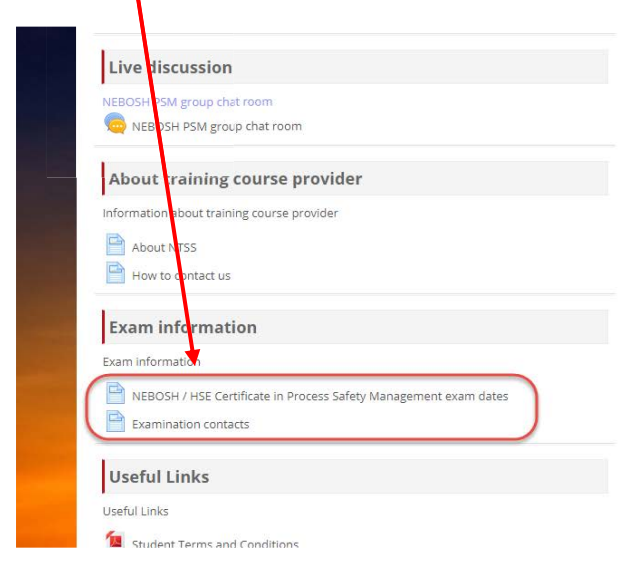

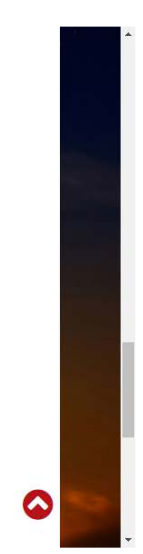

### 11. Useful Links

You can find the documents published on NEBOSH's own web site.

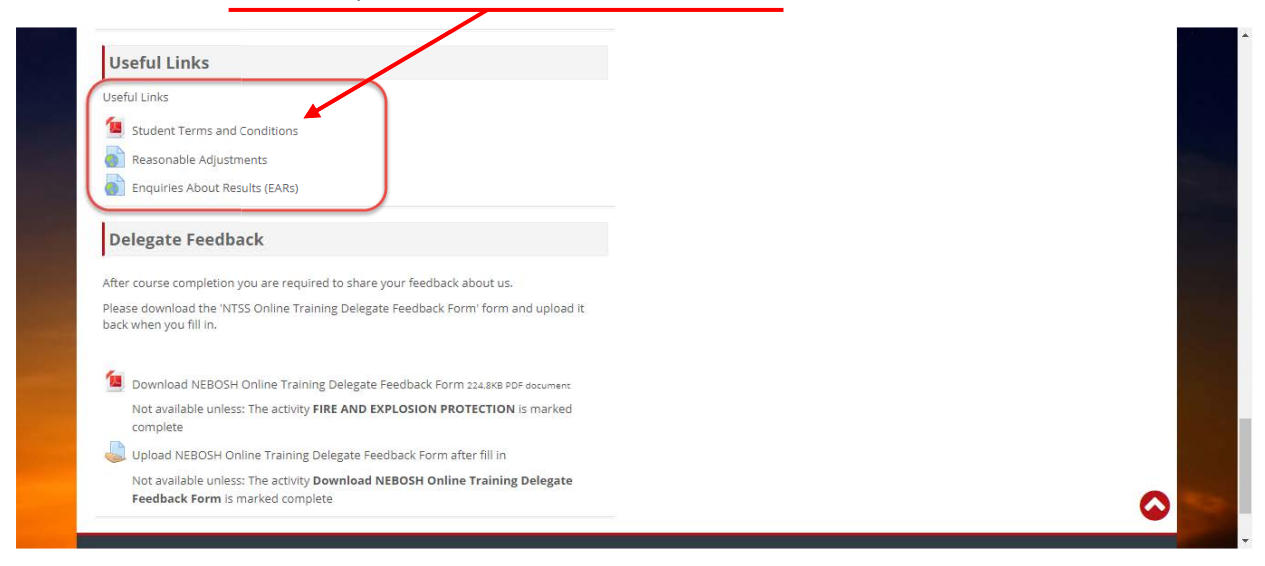

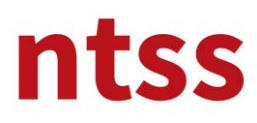

## 12. Delegate Feedback

After course completion you are required to share your feedback about us. Please download the **NEBOSH Online Training Delegate Feedback Form** and **upload** it back when you fill in.

| Useful Links                                                                        |  |
|-------------------------------------------------------------------------------------|--|
| Useful Links                                                                        |  |
| Student Terms and Conditions                                                        |  |
| Reasonable Adjustments                                                              |  |
| Enquiries About Results (EARs)                                                      |  |
|                                                                                     |  |
| Delegate Feedback                                                                   |  |
| After course completion you are required to share, our feedback about us.           |  |
| Please download the ITSS Online Training Dategate Feedback Form' form and upload it |  |
| back when you fill in.                                                              |  |
| Developed NEDOSU Colling Fraining Delegate Foodback Form as using the survey        |  |
| Not available unless; The activity FIRE AND EXPLOSION PROTECTION is marked          |  |
| complete                                                                            |  |
| Upload NEBOH Online Training Delegate Feedback Form after fill in                   |  |
|                                                                                     |  |